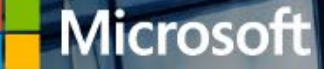

### Extended Security Updates (ESU 2022)

有効化作業手順書

※本資料は暫定情報となり、変更となる可能性がございます。2021年12月3日現在

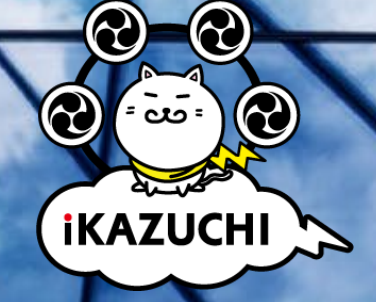

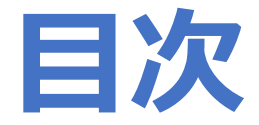

初めてESUを適用する場合は、P8「2.初めてESUを適用する方法」より実施してください。

- 1. 更新方法 (ESU 2022) ・ESU 2022(3年目)の更新作業
- 初めてESUを適用する方法

   ESU 適用前の事前準備 (更新プログラムのインストール)
   MAK キーの有効化作業
- 3. 参考情報

・セキュリティ更新プログラムについて ・その他 ESU を適用する方法

# 1. 更新方法 (ESU 2022)

### MAK キーの確認方法について

ESU をご注文後、Microsoft 365 管理センターにてキーの取得が必要です。 ※Microsoft パートナーセンターの仕様変更により、ユーザ様にてMAK キーの取得が必要です。

- 1. iKAZUCHI (雷) 「no-reply@ikazuchi.biz」より 開通メールが通知されます。
- 2. 開通通知に記載の管理者IDとパスワードで<u>https://portal.office.com/</u>ヘログイン ※初回パスワードはログイン時に変更をお願いします。 既存テナントを保持している場合は既存の管理IDとパスワードをご利用ください。

| [Microsoft Windows ESU] 登録処理充了のお知らせ: ON211202*****                                                                 |                       | <u>式会社</u> 御中                                                                | <u>2021年12月03日</u>                                                                    |
|----------------------------------------------------------------------------------------------------|-----------------------|------------------------------------------------------------------------------|---------------------------------------------------------------------------------------|
| **MicrosoftCSPシステムメール**                                                                                            |                       |                                                                              | Microsoft Windows ESU                                                                 |
| 顧客テスト 大和花子 様                                                                                                    |                       |                                                                              | サービス開通案内                                                                              |
| C S P 事務局です。                                                                                                    | この度(<br>下記記<br>の証明    | は、サービスへのご加入を頂きまして講<br>載の製品ライセンスを発行させていたた<br>書となりますので大切に保管してくださ               | にありがとうございます。<br>∶きます。この開通案内は、お客様が下記に記載されたソフトウェア製品について正当なライセンスを得たこと<br>∶い。             |
| ご注文いただいた内容で、登録が完了いたしましたのでお知らせいたします。                                                                                | 1.お客                  | 様企業名                                                                         | △△株式会社                                                                                |
| 添付の「開通通知書」をご確認いただき、サービスをご利用ください。                                                                                   | おそ                    | 客様番号                                                                         | CUS19041700095                                                                        |
| 「開通通知書」には、Microsoft Windows ESU Windows 7 Extended Security Updates 2022:3年目をご利用いただくまでの大切な情報が記載されています。大切に保管してください。 | 2 #                   | ピッ棒銀                                                                         |                                                                                       |
|                                                                                                    | 2.0                   | 「ころ」開来<br>約プラン オプション                                                         | Windows 7 Extended Security Undates 2022 : 3年日 : 1 0                                  |
| ■注文内容                                                                                                    | 2.4                   | 用開始日                                                                         | 2021年12月03日                                                                           |
| 注文受付番号:ON211202*****                                                                                               |                       | 約期間                                                                          | 12か月                                                                                  |
| 注文9-7プ:新現注文                                                                                                    | 3.#                   | ・ビス関連情報                                                                      |                                                                                       |
|                                                                                                    | 5.9                   | CADALINA<br>グイン目IIR                                                          | https://portal.office.com/                                                            |
| Windows 7 Extended Security Updates 2022:3年目:1                                                                     |                       | ーザID                                                                         | admin@************************************                                            |
| 更新プログラムの入手方法及び、インストール方法については下記URLをご参照ください。<br>https://www.ikazuchi.biz/MS/Windows_7_ESU.pdf                        | 初回                    | 回パスワード                                                                       | *********<br>※現在ご利用中のバスワードがございましたらそちらをご利用ください。<br>※初回バスワードは初回ログイン時に、更新をお願いいたします。      |
| ※MAK Keyについては、お客様自身のMicrosoft 365管理センターにてご確認ください。                                                                  | +-                    | _                                                                            |                                                                                       |
| MAK Keyの確認方法は上記URLをご確認ください。                                                                                        | 4.申込                  | ご担当者情報                                                                       |                                                                                       |
| ◆Windows 7 Extended Security Updates 2022 (ESU) 3年目のご注意点                                                           | 申认                    | 込担当者名                                                                        | 大和花子                                                                                  |
| Windows 7 Extended Security Updates 2022 (ESU) 3年目に開しては、                                                           | 郵任                    | 便番号                                                                          | 1424100                                                                               |
| Windows 7 Extended Security Updates 2020 (ESU) 1年目、2021 (ESU) 2年目を購入されている方が対象となります。                                | 住戸                    | र्भ                                                                          | 東京都品川区1-1-1                                                                           |
| ※ESU製品を2022年1月13日以降に初めて購入される場合、(ESU)1年目、2年目、3年目の購入が必要となります。                                                        | 電話                    | 話番号                                                                          | 111111111                                                                             |
|                                                                                                    | E-r                   | mail                                                                         | ******                                                                                |
| (ESU) 3年目については、2022年1月12日から2023年1月10日まで有効となります。                                                                    | ご不明:<br>**以T<br>・Wind | な点がございましたら、ご購入元までま<br>下の製品については、契約期間の欄に「<br>dows 7 Extended Security Updates | 周い合わせください。<br>12か月」と表記しておりますが利用期間は以下となります。<br>2020-11年日(FSII): 日本時間(IST) 2021年1月13日まで |
| ※適用については、(ESU)2年目の終息(2022年1月12日)を待たずに事前に作業頂けます。                                                                    | • Wind                | dows 7 Extended Security Updates<br>dows 7 Extended Security Updates         | 2021 :2年目(ESU) : 日本時間(JST) 2022年1月12日まで<br>2022 :3年目(ESU) : 日本時間(JST) 2023年1月10日まで    |

### MAK キーの確認方法について

管理者IDでログイン後、以下の手順でキーの確認を実施。
 ①ホーム画面左側最下部「管理」をクリック
 ②管理センター左側メニューより「課金情報」>「お使いの製品」>「ソフトウェア」
 ③「ライセンス認証キーの表示」>「クリップボードにキーをコピーします」より確認

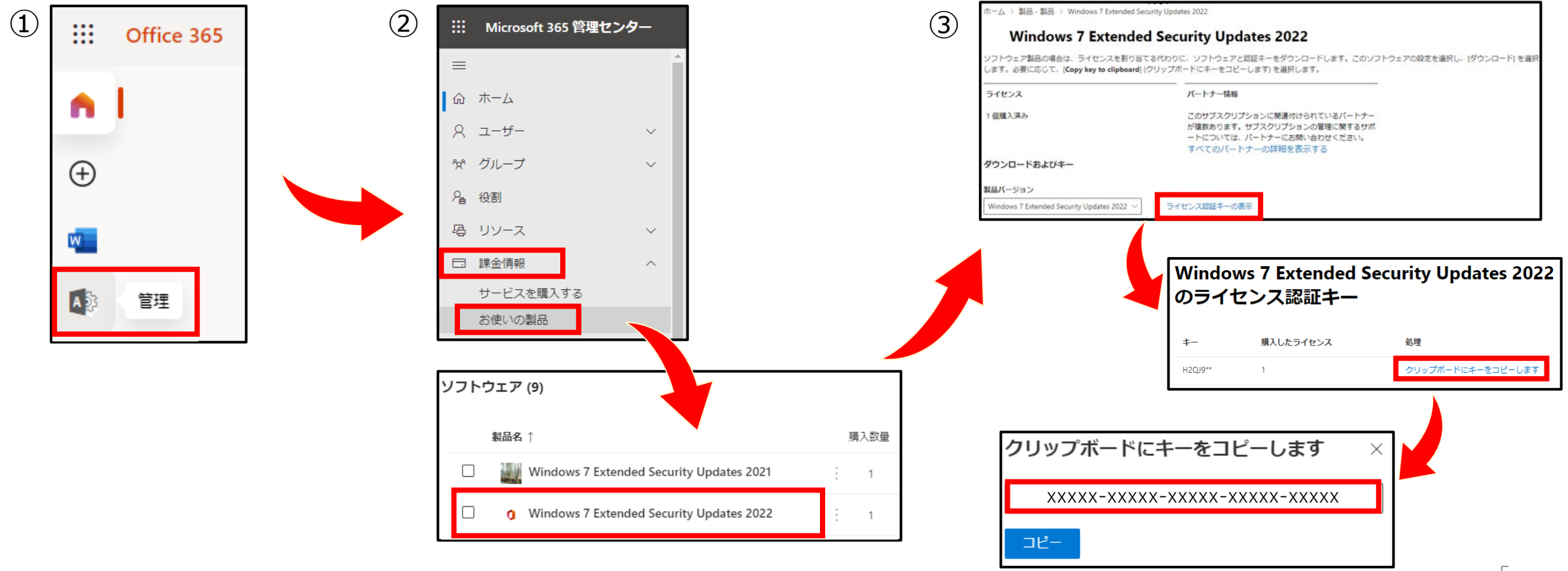

### MAK キーのインストール準備

ESU を適用する端末をインターネットに接続します。

# ①スタート ②プログラムとファイルの検索 ③「コマンド」と入力

| プログラム (1)<br>■ コマンドプロンプト<br>コントロール パネル (3)<br>④ マウスまたはキーボードを使わないコンピューターの制御<br>● マイクのセットアップ<br>● 音声認識の開始                                                                                                    |         |
|----------------------------------------------------------------------------------------------------|---------|
| <ul> <li>■ コマンドプロンプト</li> <li>■ コマンドプロンプト</li> <li>□ントロール パネル (3)</li> <li>◎ マウスまたはキーボードを使わないコンピューターの制御</li> <li>● マイクのセットアップ</li> <li>● 音声認識の開始</li> <li>■ コマンドプロンプト</li> <li>■ コマンドプロンプト</li> <li>■ コントロール パネル (3)</li> <li>■ コマンドプロンプト</li> <li>■ コントロール パネル (3)</li> <li>■ コントロール パネル (3)</li> <li>■ コントロール パネル (4)</li> <li>■ コントロール パネル (4)</li> <li>■ コントロール パネル (4)</li> <li>■ コントロール パネル (4)</li> <li>■ コントロール パネル (4)</li> <li>■ コントロール (4)</li> <li>■ コントロール (4)</li> <li>■ コントロール (4)</li> <li>■ コントロール (4)</li> <li>■ コントロール (4)</li> <li>■ コントロール (4)</li> <li>■ コントロール (4)</li> <li>■ コントロール (4)</li> <li>■ コントロール (4)</li></ul> |         |
| コントロールパネル(3)       第く(0)         ③ マウスまたはキーボードを使わないコンピューターの制御       ③ マウスまたはキーボードを使わないコンピューターの制御         ③ マイクのセットアップ       ④ マイクのセットアップ         ④ 音声認識の開始       ④ 音声認識の開始                                                                                                    |         |
| ③ マウスまたはキーボードを使わないコンピューターの制御       ③ マウスまたはキーボードを使わないコンピューターの制御         ③ マイクのセットアップ       ④ マイクのセットアップ         ④ 音声認識の開始       ④ 音声認識の開始                                                                                                    | < (I)   |
| <br>・          ・          ・          ・          ・          ・          ・          ・          ・          ・          ・          ・          ・          ・          ・          ・          ・          ・          ・          ・          ・          ・          ・          ・          ・          ・          ・          ・          ・          ・          ・          ・          ・          ・          ・          ・          ・          ・          ・          ・          ・          ・          ・          ・          ・          ・          ・          ・          ・          ・          ・          ・          ・          ・          ・          ・          ・          ・          ・          ・          ・          ・          ・          ・          ・          ・          ・          ・          ・          ・          ・          ・          ・          ・          ・          ・          ・       <                                                                                                    | )       |
|                                                                                                    | ない(K)   |
|                                                                                                    | 表示する(U) |
| 其有(H)                                                                                                    |         |
| 以前のバージョンの                                                                                                    | 复元(V)   |
| 送る(N)                                                                                                    |         |
| 切り取り(T)                                                                                                    |         |
| コピー(C)                                                                                                    |         |
| 削除(D)                                                                                                    |         |
|                                                                                                    |         |
|                                                                                                    |         |
|                                                                                                    |         |
|                                                                                                    |         |
| <                                                                                                    |         |
| コマンド x シャットダウン →<br>コマンド x シャットダウン →                                                                                                    | ットダウン → |
|                                                                                                    |         |

※標準ユーザーはユーザーアカウント制御の表示が出るため、管理者アカウントのパスワードを入力してください。

④コマンドプロンプトを右クリック

⑤管理者として実行をクリック

# ESU 2022(3年目)のMAK キー有効化

### コマンドプロンプトにて、以下の作業を実施してください。

①slmgr /ipk XXXX-XXXX-XXXX-XXXX-XXXX-XXXXX (25桁のMAK キー)
 ②slmgr /dlv →「ライセンス認証ID」が表示されます
 ③slmgr /ato <ライセンス認証ID>

|   | 🖭 管理者: C:¥Windows¥Syste                          | m32¥cmd.exe                                                                                                    |              | Windows Script Host                                                                                                    |
|---|--------------------------------------------------|----------------------------------------------------------------------------------------------------|--------------|----------------------------------------------------------------------------------------------------|
|   | Microsoft Windows [Ver<br>Copyright (c) 2009 Mic | sion 6.1.7601]<br>rosoft Corporation. All rights reserved.                                                                                                    |              | ソフトウェア ライセンス サービス バージョン: 6.1.7601.17514<br>名前: Windows(R) 7, Client-ESU-Year3 add-on for<br>Enterprise,EnterpriseE,EnterpriseN,Professional,ProfessionalE,ProfessionalN,Ultimate,UltimateE,UltimateN                                                                                                    |
| 1 | C:¥Windows¥system32>sl                           | mgr/ipk XXXXX-XXXXX-XXXXX-XXXXX-XXXXX                                                                                                    |              | 説明: Windows Operating System - Windows(R) 7, VOLUME_MAK channel<br>ライセンス認証 ID <mark>4220f546-f522-46df-8202-4d07afd26454</mark><br>アプリケーション I <del>D: 55592734-0052-9071-9538-006251100591</del>                                                                                                    |
| 2 | C:¥Windows¥system32>sl                           | mgr/dlv                                                                                                    |              | 拡張 PID: 55041-00178-948-003264-03-1041-7601.0000-3362021<br>インストール ID: 010196700824056174770011452815301096091833772473376633<br>プロセッサ証明書 URL: http://go.microsoft.com/fwlink/?LinkID=88338<br>コンピューター証明書 URL: http://go.microsoft.com/fwlink/?LinkID=88339                                                                                                    |
| 3 | C:¥Windows¥system32>sl                           | mgr/ato 4220f546-f522-46df-8202-4d07afd26454                                                                                                    | $\leftarrow$ | 使用ライセンス URL: http://go.microsoft.com/fwlink/?LinkID=88341<br>プロダクト キーの証明書 URL: http://go.microsoft.com/fwlink/?LinkID=88340<br>プロダクト キーの一部: GMBP8<br>ライセンスの状態: ライセンスされていません<br>残りの Windows 猶予期限リセット可能回数: 3                                                                                                    |
|   |                                                  | Windows Script Host                                                                                                    |              | 信頼された時間: 2021/12/02 13:01:09                                                                                                    |
|   |                                                  | Windows(R) 7, Client-ESU-Year3 add-on for<br>Enterprise,EnterpriseE,EnterpriseN,Professional,ProfessionalE,Professional<br>N,Ultimate,UltimateE,UltimateN<br>(4220f546。f522-46df。8202-4d02afd26454)のライセンス認証を実行中<br>製品は正常にライセンス認証されました。 |              | 名前: Windows(R) 7, Professional edition<br>説明: Windows Operating System - Windows(R) 7, RETAIL channel<br>ライセンス認証 ID: c1e88de3-96c4-4563-ad7d-775f65b1e670<br>アプリケーション ID: 55c92734-d682-4d71-983e-d6ec3f16059f<br>拡張 PID: 00371-00212-221-261194-00-1041-7601.0000-3352021<br>インストール ID: 008344070722679942771286948912358135592325137642368772<br>プロセッサ証明書 URL: http://go.microsoft.com/fwlink/?LinkID=88338<br>コンピューター証明書 URL: http://go.microsoft.com/fwlink/?LinkID=88339<br>使用ライセンス URL: http://go.microsoft.com/fwlink/?LinkID=88341<br>プロダクト キーの証明書 URL: http://go.microsoft.com/fwlink/?LinkID=88340<br>プロダクト キーの証明書 URL: http://go.microsoft.com/fwlink/?LinkID=88340 |
|   |                                                  | ОК                                                                                                    |              | ライセンスの状態: 最初の潜予期間<br>残り時間: 42000 分 (29 日))<br>残りの Windows 猶予期限リセット可能回数: 3<br>信頼された時間: 2021/12/02 13:01:18                                                                                                    |

## ESU 2022(3年目)のMAK キー有効化後の確認方法

MAK キーが有効化されているかを確認できます。

<slmgr /dli>または<slmgr /dlv>を入力します。

「ESU Year3」が「ライセンスの状態: ライセンスされています」と 表示がされていれば、MAK キーが正常に有効化されているため、作業は完了です。

| 画 管理者: C:¥Windows¥System32¥cmd.exe                                                                                                    | Windows Script Host                                                                                                    | ×        |
|----------------------------------------------------------------------------------------------------|----------------------------------------------------------------------------------------------------|----------|
| Microsoft Windows [Version 6.1.7601]<br>Copyright (c) 2009 Microsoft Corporation. All rights reserved.<br>C:¥Windows¥system32 <mark>/slmgr /dli</mark> | 名前: Windows(R) 7, Clien <mark>-ESU-Year3</mark> ndd-on for<br>Enterprise,EnterpriseE,EnterpriseN,Professional,ProfessionalE,Professional<br>N,Ultimate,UltimateE,UltimateN<br>説明: Windows Operating System - Windows(R) 7, VOLUME_MAK channe<br>プロダクト キーの一部・CMBP8<br>ライセンスの状態 ライセンスされています | al<br>21 |
| 「ESU-Year1」または「ESU-Year2」が<br>「ライセンスされていません」と<br>表示されている場合でも<br>「ESU-Year3」が「ライセンスされています」の<br>表示がされていれば適用されています。                                       | 名前: Windows(R) 7, Professional edition<br>説明: Windows Operating System - Windows(R) 7, RETAIL channel<br>プロダクト キーの一部: 8WJBH<br>ライセンスの状態: 最初の猶予期間<br>残り時間: 42000 分 (29 日))                                                                                                    |          |

# 2. 初めて ESU を適用する方法

# ①ESU 適用前の事前準備 (更新プログラムのインストール)

# ESU インストール前提条件

ESU は、Windows 7 Professional/Enterprise/Ultimate で利用できます。 ESU キーをインストールする前に、以下「方法①」または「方法②」より 対象KBのインストールを必ず実施してください。

### ★方法①

・Windows Update で3つの対象KB をインストールする方法 ※1つの対象KBはMicrosoft Update カタログでインストール必要があります。

★方法②

・Microsoft Update カタログで全ての対象KB をインストールする方法

※Windows Update を実施できない場合、 Microsoft Update カタログからインストールする「方法②」にて実施してください。

## インストール前提条件の対象KB

ESU キーをインストールする前に以下No.1~4の対象KBを順にインストールが必要です。 ※必要なKB番号またはリリース日が変更になる場合がございます。(2020年2月3日現在)

| No | KB 番号              | タイトル                                             | リリース日     | 備考                    |
|----|--------------------|--------------------------------------------------|-----------|-----------------------|
| 1  | <u>KB4490628</u> ※ | Windows 7 サービス スタック更新プログラム                       | 2019/3/13 | No.3, No.4 のインストールに必要 |
| 2  | <u>KB4474419</u> ※ | Windows 7 のセキュリティ更新プログラム                         | 2019/9/24 | No.3, No.4 のインストールに必要 |
| 3  | <u>KB4536952</u>   | Windows 7 サービス スタック更新プログラム                       | 2020/1/14 | ESU のインストールに必要        |
| 4  | <u>KB4538483</u>   | Windows 7 の拡張セキュリティ更新プログラム<br>(ESU) ライセンス準備パッケージ | 2020/2/14 | ESU ライセンスの準備パッケージ     |

※SHA-2 対応用の KB (KB 4490628 および KB 4474419) を適用後は、 既知問題の発生を防ぐため、後続の更新プログラム適用前に再起動をご実施ください。

# 方法①: Windows Update で3つの対象KBインストールする方法

ESU を適用するWindows 7端末で事前に以下の方法で対象KB をインストールします。

1. Windows Update を実施し、最新の状態(2020年2月以降)にアップデート

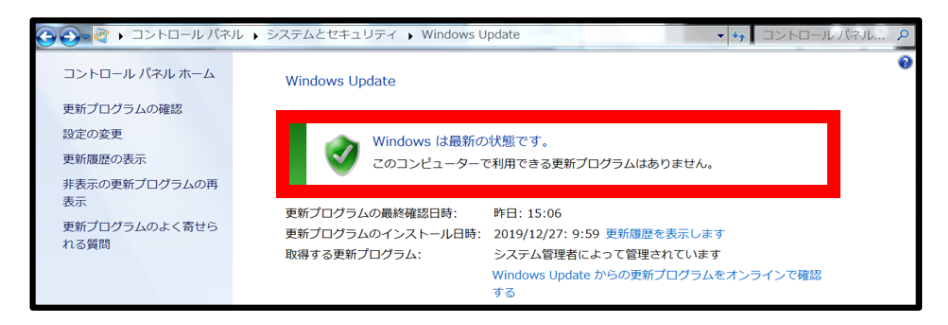

2. Windows 7 の拡張セキュリティ更新プログラム (ESU) ライセンス準備パッケージ (<u>KB4538483</u>)をMicrosoft Update カタログよりインストール

| Microsoft Update カタログ                                                                |                                     |                      | KB4        | 538483 |        | 検索      |
|--------------------------------------------------------------------------------------|-------------------------------------|----------------------|------------|--------|--------|---------|
| FAQ ↑ ヘルプ                                                                            |                                     |                      |            |        |        |         |
| 更新プログラム: 1 - 10/10 (1/1 ページ)                                                         |                                     |                      |            |        |        | ☆前へ 次へ☆ |
| タイトル                                                                                 | 製品                                  | 分類                   | 最終更新日時     | バージョ   | ンサイズ   |         |
| 2020-05 x86 ベース システム用 Windows 7 の拡張セキュリティ更新プログラム (ESU) ライセンス準/                       | 備パッケージ (KB4538483) Windows 7        | セキュリティ問題の修正プログ<br>ラム | 2020/05/05 | N/A    | 3.4 MB | ダウンロード  |
| 2020-05 x64 ベース システム用 Windows Server 2008 R2 の拡張セキュリティ更新プログラム (ESU) :<br>(KB4538483) | ライセンス準備パッケージ Windows Server 2008 R2 | セキュリティ問題の修正プログ<br>ラム | 2020/05/05 | N/A    | 3.9 MB | ダウンロード  |
| 2020-05 x64 ベース システム用 Windows 7 の拡張セキュリティ更新プログラム (ESU) ライセンス準/                       | 備パッケージ (KB4538483) Windows 7        | セキュリティ問題の修正プログ<br>ラム | 2020/05/05 | N/A    | 3.9 MB | ダウンロード  |

※ESU ライセンス準備パッケージ(<u>KB4538483</u>)は、Windows Update では入手不可のため、 Microsoft Update カタログよりESUを適用する端末にてインストールする必要があります。

### 方法②: Microsoft Update カタログで全ての対象KB をインストールする方法

<u>Microsoft Update カタログ</u>より対象KB(※P5参照)をダウンロード、インストールします。

#### 1.対象KBの「最終更新日」が最新のプログラムをそれぞれダウンロード ※製品欄が「Windows 7」のプログラムをご選択ください。

| Microsoft®Update カタログ |                                                                                 | KB4538483 |                      | 検索         |       |        |     |      |
|-----------------------|---------------------------------------------------------------------------------|-----------|----------------------|------------|-------|--------|-----|------|
|                       | タイトル                                                                            | 製品        | 分類                   | 最終更新日時     | バージョン | サイズ    |     |      |
|                       | 2020-05 x86 ベース システム用 Windows 7 の拡張セキュリティ更新プログラム (ESU) ライセンス準備パッケージ (KB4538483) | Windows 7 | セキュリティ問題の修正プログ<br>ラム | 2020/05/05 | N/A   | 3.4 MB | ダウン | /ロード |
|                       | 2020-02 x86 ベース システム用 Windows 7 の拡張セキュリティ更新プログラム (ESU) ライセンス準備パッケージ (KB4538483) | Windows 7 | セキュリティ問題の修正プログ<br>ラム | 2020/02/13 | N/A   | 447 KB | ダウン | /ロード |

#### 2.コントロールパネルより状態が「成功」になっていればインストール完了 (コントロールパネル>システムとセキュリティ>Windows Update>更新履歴の表示)

| G ● ● ■ → コントロール パネル → システムとセキュリティ → Windows Update → 更新履歴の表示       | <ul> <li>✓</li> <li>✓</li> </ul> | トロール パネルの | D検索              |
|---------------------------------------------------------------------|----------------------------------|-----------|------------------|
| 更新履歴を確認します                                                          |                                  |           |                  |
| [状態] 列で重要な更新プログラムがすべて正しくインストールされていることを確認してください。更新プログラムを削除す<br>ください。 | るには、インストール                       | された更新プロク  | <u>「ラム</u> を参照して |
| 更新プログラムのインストールの問題に対するトラブルシューティングを実行します                              |                                  |           |                  |
| 名前                                                                  | 状態                               | 重要度       | インストール日          |
| Windows 用セキュリティ更新プログラム (KB4538483)                                  | 成功                               | 重要        | 2020/10/26       |
| Windows 用セキュリティ更新プログラム (KB4536952)                                  | 成功                               | 重要        | 2020/10/26       |
|                                                                     |                                  |           |                  |

# ②MAK キーの有効化作業

ESU 2020(1年目)、2021(2年目)、2022(3年目)を購入後、 3年目のMAK キーのインストールとライセンス認証作業を実施してください。 ※1、2年目の作業は不要

### MAK キーの確認方法について

ESU をご注文後、Microsoft 365 管理センターにてキーの取得が必要です。 ※Microsoft パートナーセンターの仕様変更により、ユーザ様にてMAK キーの取得が必要です。

- 1. iKAZUCHI (雷) 「no-reply@ikazuchi.biz」より 開通メールが通知されます。
- 2. 開通通知に記載の管理者IDとパスワードで<u>https://portal.office.com/</u>ヘログイン ※初回パスワードはログイン時に変更をお願いします。 既存テナントを保持している場合は既存の管理IDとパスワードをご利用ください。

| **MicrosoftCSPシステムメール**<br>顧客テスト 大和花子 様<br>C S P 事務局です。<br>ご注文いただいた内容で、登録が完了いたしましたのでお知らせいたします。<br>こは文いただいた内容で、登録が完了いたしましたのでお知らせいたします。                                                                                                    | くを得たこと |
|----------------------------------------------------------------------------------------------------|--------|
| 顧客テスト 大和花子 様       サービス開通案内         C S P 事務局です。       この度は、サービスへのご加入を頂きまして誠にありがとうございます。<br>下記記載の製品ライセンスを発行させていただきます。この関通案内は、お客様が下記に記載されたソフトウェア製品について正当なライセン<br>の証明書となりますので大切に保管してください。         ご注文いただいた内容で、登録が完了いたしましたのでお知らせいたします。       へた株式会社     | へを得たこと |
| C S P 事務局です。<br>C S P 事務局です。<br>こ D 定注文いただいた内容で、登録が完了いたしましたのでお知らせいたします。<br>こ D 注文いただいた内容で、登録が完了いたしましたのでお知らせいたします。                                                                                                    | スを得たこと |
| ご注文いただいた内容で、登録が完了いたしましたのでお知らせいたします。                                                                                                    |        |
|                                                                                                    |        |
| ※付か「開通通知書」をご確認いただき、サービスをご利用ください。                                                                                                    |        |
| 「開通通知書」には、Microsoft Windows ESU Windows 7 Extended Security Updates 2022:3年目をご利用いただくまでの大切な情報が記載されています。大切に保管してください。                                                                                                    |        |
| Z ア ー C / it # ジェンン Windows 7 Extended Security Lindates 2022・2年目・1.0                                                                                                    |        |
|                                                                                                    |        |
| 注文受付番号: 0\\211202*****                                                                                                    |        |
|                                                                                                    |        |
|                                                                                                    |        |
| Windows 7 Extended Security Updates 2022 : 3年目: 1     admin@                                                                                                    |        |
| 更新力グ5ムの入手方法及び、インストール方法については下記URLをご参照ください。<br>https://www.ikazuchi.biz/MS/Windows_7_ESU.pdf                                                                                                    |        |
| ※MAK Keyについては、お客様自身のMicrosoft 365管理センターにてご確認ください。 キー                                                                                                    |        |
| MAK Keyの確認方法は上記URLをご確認(ださい。<br>4.申込ご担当者情報                                                                                                    |        |
| ◆Windows 7 Extended Security Updates 2022 (ESU) 3年目のご注意点 本部子                                                                                                    |        |
| Windows 7 Extended Security Updates 2022 (ESU) 3年目に開しては、                                                                                                    |        |
| Windows 7 Extended Security Updates 2020 (ESU) 1年目、2021 (ESU) 2年目を購入されている方が対象となります。 住所 東京都品川区1-1-1                                                                                                    |        |
| ※ESU製品を2022年1月13日以降に初めて購入される場合、(ESU)1年目、2年目、3年目の購入が必要とおります。 11111111111 電話番号 1111111111                                                                                                    |        |
| E-mail ······                                                                                                    |        |
| (ESU) 3年目については、2022年1月12日から2023年1月10日まで有効となります。<br>※※以下の要点については、契約開の欄に「12か月」と表記しておりますが利用期間は以下となります。<br>※Windows 7 Extended Security Under 2020 11を目、(ESU) - 日本時間(IST) - 2021年1月13日まで                                                                 |        |
| ※適用については、(ESU) 2年目の終息(2022年1月12日)を待たずに事前に作業頂けます。 ※適用については、(ESU) 2年目の終息(2022年1月12日)を待たずに事前に作業頂けます。 Windows 7 Extended Security Updates 2021:2年目(ESU): 日本時間(JST) 2022年1月12日まで Windows 7 Extended Security Updates 2022:3年目(ESU):日本時間(JST) 2023年1月12日まで |        |

16

### MAK キーの確認方法について

管理者IDでログイン後、以下の手順でキーの確認を実施。
 ①ホーム画面左側最下部「管理」をクリック
 ②管理センター左側メニューより「課金情報」>「お使いの製品」>「ソフトウェア」
 ③「ライセンス認証キーの表示」>「クリップボードにキーをコピーします」より確認

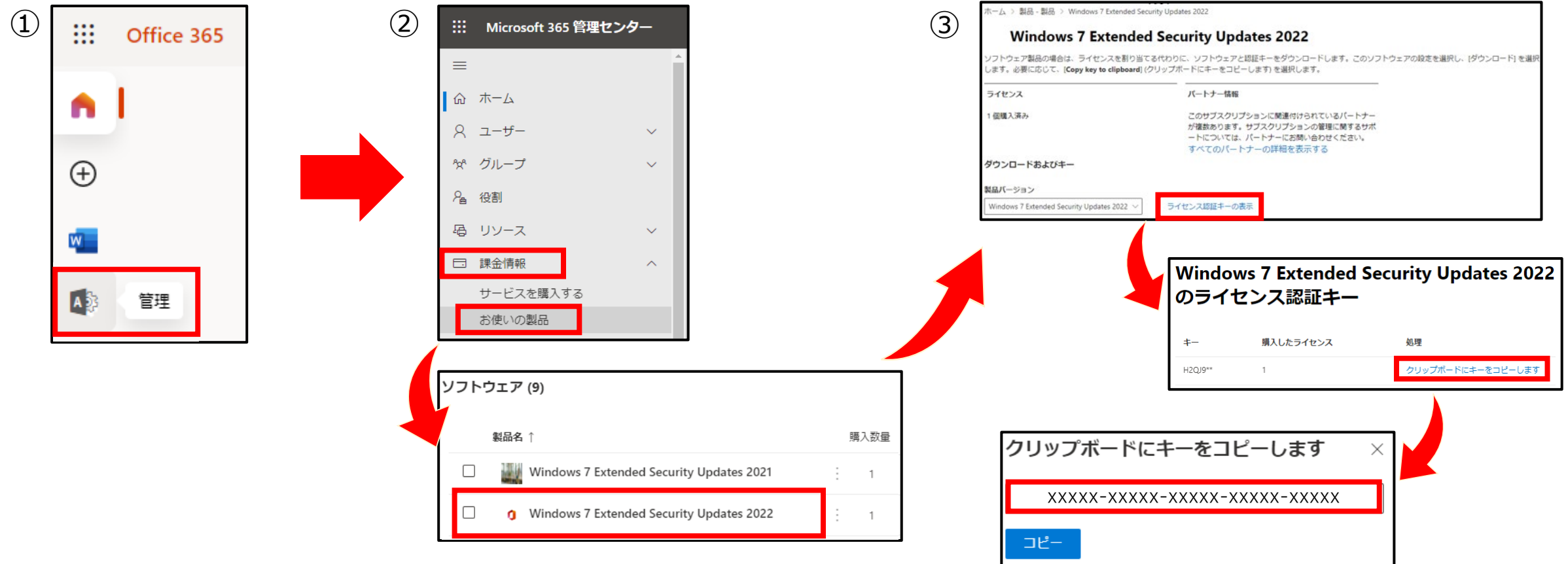

### MAK キーのインストール準備

ESU を適用する端末をインターネットに接続します。

# ①スタート ②プログラムとファイルの検索 ③「コマンド」と入力

| プログラム (1)                        | プログラム (1)                               |                                |
|----------------------------------|-----------------------------------------|--------------------------------|
| 🔤 コマンド プロンプト                     | ■ コマンド プロンプト                            |                                |
| コントロール パネル (3)                   | コントロール パネル (3)                          | 開 <b>く(O)</b><br>ファイルの場所を開く(I) |
| 😵 マウスまたはキーボードを使わないコンピューターの制御     | 🚱 マウスまたはキーボー 😽                          | 管理者として実行(A)                    |
| 🍦 マイクのセットアップ                     | 🍦 マイクのセットアップ                            | タ人ク バーに表示しない(K)                |
| ④ 音声認識の開始                        | ● 音声認識の開始                               | スタート メニューに表示する(U               |
|                                  |                                         | 共有(H)                          |
|                                  |                                         | 以前のバージョンの復元(V)                 |
|                                  |                                         | 送る(N)                          |
|                                  |                                         | 切り取り(T)                        |
|                                  |                                         | ⊐ピー(C)                         |
|                                  | , i i i i i i i i i i i i i i i i i i i | 削除(D)                          |
|                                  |                                         | プロパティ(R)                       |
|                                  |                                         |                                |
| <ul> <li>○ 検索結果の続きを表示</li> </ul> |                                         |                                |
|                                  |                                         |                                |
| □マンド × シャットダウン →                 | オイアロ                                    | ×シャットダウン                       |
|                                  |                                         |                                |

※標準ユーザーはユーザーアカウント制御の表示が出るため、管理者アカウントのパスワードを入力してください。

④コマンドプロンプトを右クリック

⑤管理者として実行をクリック

# ESU 2022(3年目)のMAK キー有効化

### コマンドプロンプトにて、3年目のMAK キーのみ以下の作業を実施してください。 ※1、2年目の作業は不要

①slmgr /ipk XXXX-XXXX-XXXX-XXXX-XXXX-XXXXX (25桁のMAK キー)
 ②slmgr /dlv →「ライセンス認証ID」が表示されます
 ③slmgr /ato <ライセンス認証ID>

|   | 🔤 管理者: C:¥Windows¥System32¥cmd.exe                                                                                                    | Windows Script Host                                                                                                    |
|---|----------------------------------------------------------------------------------------------------|----------------------------------------------------------------------------------------------------|
|   | Microsoft Windows [Version 6.1.7601]<br>Copyright (c) 2009 Microsoft Corporation. All rights reserved.                                                                                                    | ソフトウェア ライセンス サーピス バージョン: 6.1.7601.17514<br>名前: Windows(R) 7, Client-ESU-Year3 add-on for<br>Enterprise,EnterpriseE,EnterpriseN,Professional,ProfessionalE,ProfessionalN,Ultimate,UltimateE,UltimateN                                                                                                    |
| 1 | C:¥Windows¥system32>sImgr/ipk XXXXX-XXXXX-XXXXX-XXXXX-XXXXX                                                                                                    | 説明: Windows Operating System - Windows(R) 7, VOLLIME, MAK channel<br>ライセンス認証 ID 4220f546-f522-46df-8202-4407afd26454<br>アプリケーション ID: 55021-0015-052-04071-9508-0006-05100091<br>拡張 PID: 55041-00178-048-003264-03-1041-7601,0000-3362021                                                                                                    |
| 2 | C:¥Windows¥system32>sImgr/dlv                                                                                                    | インストール ID: 010196700824056174770011452815301096091833772473376633<br>プロセッサ証明書 URL: http://go.microsoft.com/fwlink/?LinkID=88338<br>コンピューター証明書 URL: http://go.microsoft.com/fwlink/?LinkID=88339<br>信用二・代わっていた。                                                                                                    |
| 3 | C:¥Windows¥system32>sImgr/ato <mark>4220f546-f522-46df-8202-4d07afd2645</mark>                                                                                                    | 使用ライゼンズ URL: http://go.microsoft.com/fwiink/?LinkID=88341<br>プロダクト キーの証明書 URL: http://go.microsoft.com/fwlink/?LinkID=88340<br>プロダクト キーの一部: GMBP8<br>ライゼンスの状態: ライゼンスされていません<br>たたの、Windows 福石期間にはついた可能回覧。2                                                                                                    |
|   | Windows Script Host                                                                                                    | 浅りの Windows 塩子病版リビット可能回数:3<br>信頼された時間: 2021/12/02 13:01:09                                                                                                    |
|   | Windows(R) 7, Client-ESU-Year3 add-on for<br>Enterprise,EnterpriseE,EnterpriseN,Professional,ProfessionalE,Professional<br>N,Ultimate,UltimateE,UltimateN<br>(4220f546.f522-46df-8202-4d07afd26454)のライセンス認証を実行中<br>製品は正常にライセンス認証されました。 | 名前: Windows(R) 7, Professional edition<br>説明: Windows Operating System - Windows(R) 7, RETAIL channel<br>ライセンス認証 ID: c1e88de3-96c4-4563-ad7d-775f65b1e670<br>アプリケーション ID: 55c92734-d682-4d71-983e-d6ec3f16059f<br>拡張 PID: 00371-00212-221-261194-00-1041-7601.0000-3352021<br>インストール ID: 008344070722679942771286948912358135592325137642368772<br>プロセッサ証明書 URL: http://go.microsoft.com/fwlink/?LinkID=88338<br>コンピューター証明書 URL: http://go.microsoft.com/fwlink/?LinkID=88341<br>プロダクト キーの証明書 URL: http://go.microsoft.com/fwlink/?LinkID=88340<br>プロダクト キーの証明書 URL: http://go.microsoft.com/fwlink/?LinkID=88340 |
|   | ОК                                                                                                    | ライセンスの状態: 最初の猶予期間<br>残り時間: 42000 分 (29 日))<br>残りの Windows 猶予期限リセット可能回数: 3<br>信頼された時間: 2021/12/02 13:01:18                                                                                                    |

## ESU 2022(3年目)のMAK キー有効化後の確認方法

MAK キーが有効化されているかを確認できます。

<slmgr /dli>または<slmgr /dlv>を入力します。

「ESU Year3」が「ライセンスの状態: ライセンスされています」と 表示がされていれば、MAK キーが正常に有効化されているため、作業は完了です。

| 告 管理者: C:XWindowsXSvstem32Xcmd eve                                                                                                    | Windows Script Host                                                                                                    | <b>-</b> × |
|----------------------------------------------------------------------------------------------------|----------------------------------------------------------------------------------------------------|------------|
| Microsoft Windows [Version 6.1.7601]<br>Copyright (c) 2009 Microsoft Corporation. All rights reserved.<br>C:¥Windows¥system32 slmgr /dli | 名前: Windows(R) 7, Clien -ESU-Year3 udd-on for<br>Enterprise,EnterpriseE,EnterpriseN,Professional,ProfessionalE,Professional<br>N,Ultimate,UltimateE,UltimateN<br>説明: Windows Operating System - Windows(R) 7, VOLUME_MAK channel<br>プロダクト キーの一部: CMEPS<br>ライセンスの状態 ライセンスされています |            |
| 「ESU-Year1」または「ESU-Year2」が<br>「ライセンスされていません」と<br>表示されている場合でも<br>「ESU-Year3」が「ライセンスされています」の<br>表示がされていれば適用されています。                         | 名前: Windows(R) 7, Professional edition<br>説明: Windows Operating System - Windows(R) 7, RETAIL channel<br>プロダクト キーの一部: 8WJBH<br>ライセンスの状態: 最初の猶予期間<br>残り時間: 42000 分 (29 日))                                                                                                    |            |

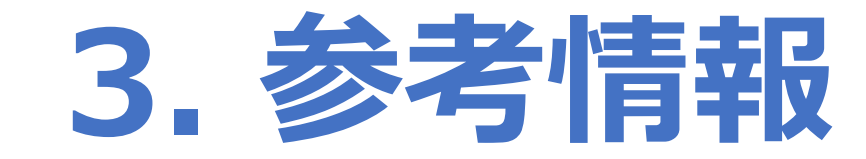

# 【参考情報】セキュリティ更新プログラムについて

Windows 7 サポート終了後のセキュリティ更新プログラムは、 MAK キーを有効化した端末のみインストールが可能です。

★従来通りのプロセスをご利用可能

- SCCM
- WSUS
- Windows Update
- Windows Update for Business

★ Microsoft Update カタログからダウンロード可能

## 【参考情報】その他 ESU を適用する方法

★複数台に一括で ESU を適用する場合、以下2通りで行う事が可能です。

### ①SCCMを使用する方法

- ・cscript %windir%¥system32¥sImgr.vbs /ipk <ESU MAK キー>
- ・cscript %windir%¥system32¥slmgr /ato <ライセンス認証ID>

### ②ボリュームライセンス認証管理ツール(VAMT)を利用する方法

### <VAMT のインストール>

https://docs.microsoft.com/ja-jp/windows/deployment/volume-activation/install-vamt

### <ボリューム ライセンス認証管理ツールの使用>

https://docs.microsoft.com/ja-jp/windows/deployment/volume-activation/use-the-volume-activationmanagement-tool-client

### ★電話認証の方法(インターネット接続不要)

https://social.technet.microsoft.com/Forums/ja-JP/4d38f054-1f74-46ff-883d-7e64a4640f2b/25313243731247512461125171252212486124512635626032125031252512?forum=w7itprogeneralja

※「電話認証(ESU 用)」をご参照ください。

# **D**「5 ダイワボウ情報システム株式会社

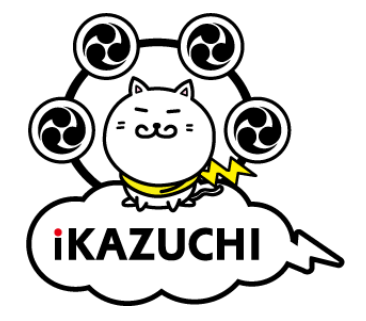